## 8875의 터치스크린 디스플레이 및 탐색

## 목표

이 문서의 목적은 Cisco Video Phone 8875의 터치 스크린 디스플레이 및 탐색 옵션에 대해 간략하게 살펴보는 것입니다.

적용 가능한 장치 | 소프트웨어 버전

• Cisco Video Phone 8875 | 1.0(최신 다운로드)

소개

Cisco Video Phone 8875는 고화질 카메라와 터치 스크린이 장착된 비디오 폰으로, 사무 실 및 재택 사무실에서 영상통화와 회의를 할 수 있도록 설계되었습니다.

Cisco Video Phone 8875와 Webex의 통합을 통해 사용자는 버튼 하나로 Webex 회의에 참여할 수 있습니다. 미팅 ID와 암호를 입력할 필요가 없으며, 시간을 절약하고 미팅에 즉시 참가할 수 있습니다.

7인치 터치 스크린의 특징은 다음과 같습니다.

- 1024 × 600 고해상도를 갖추고 있으며 통화 기능 및 텍스트 기반 XML 애플리케이션에 스 크롤 가능한 액세스를 제공합니다.
- 하드웨어 키의 제한 없이 행을 확장할 수 있습니다.
- 또한 터치 스크린에서 가상 키보드 지원을 기반으로 검색 및 입력이 용이하다.

Cisco Video Phone 8875의 터치 스크린 디스플레이 및 탐색 옵션에 대해 자세히 알아보 려면 계속 읽어 보십시오.

## 터치스크린 디스플레이 및 탐색

절전 모드에서 전화기를 깨우려면 정전식 터치 LED 버튼을 터치하면 됩니다.

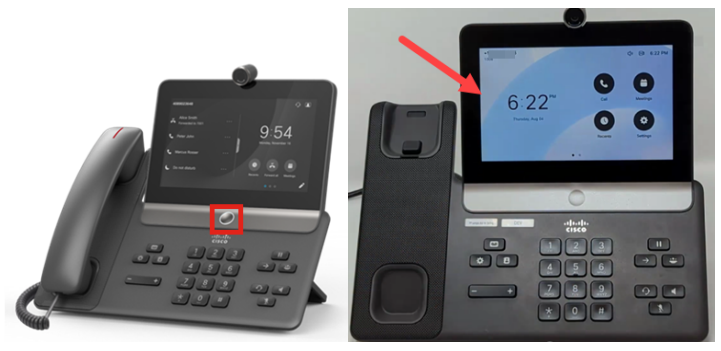

메뉴 옵션으로 이동하려면 표시된 아이콘을 터치합니다.

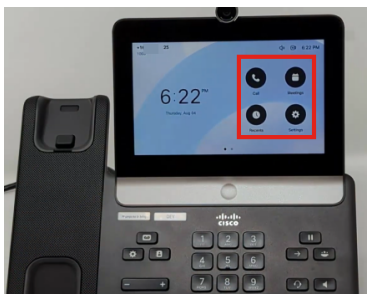

LED 화면 하단에 있는 두 개의 점은 두 페이지가 있음을 나타냅니다. 화면 사이를 이동 하려면 왼쪽이나 오른쪽으로 살짝 밀기만 하면 됩니다.

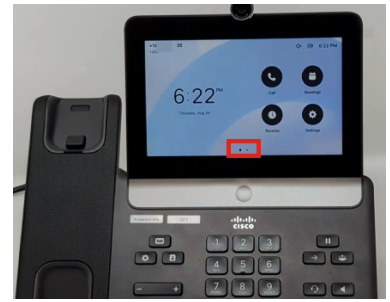

설정 메뉴에 액세스하려면 단추를 🐼 누릅니다.

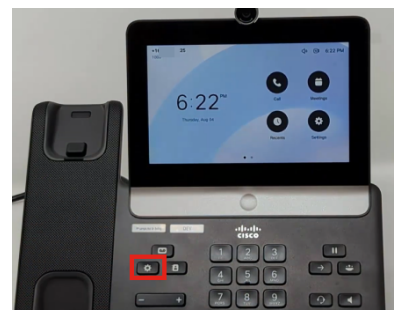

설정 *화면*이 표시됩니다. 이제 화면을 터치하여 원하는 옵션을 탐색할 수 있습니다.

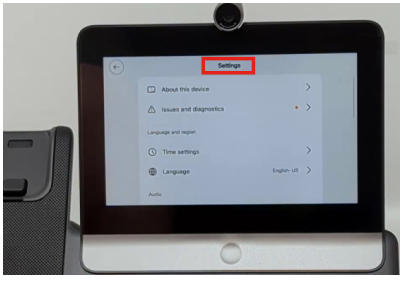

페이지를 위 또는 아래로 스크롤하면 스크롤 막대가 표시됩니다.

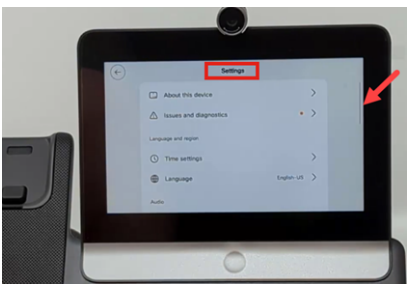

화면의 왼쪽 상단 모서리에 있는 화살표를 사용하여 뒤로 이동합니다.

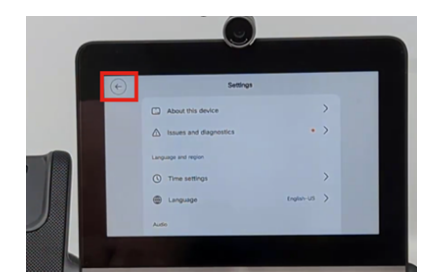

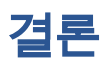

이는 매우 간단합니다! 이제 Cisco Video Phone 8875의 기본 터치스크린 디스플레이 및 탐색 옵션에 대해 모두 알고 계실 것입니다. 이 번역에 관하여

Cisco는 전 세계 사용자에게 다양한 언어로 지원 콘텐츠를 제공하기 위해 기계 번역 기술과 수작업 번역을 병행하여 이 문서를 번역했습니다. 아무리 품질이 높은 기계 번역이라도 전문 번역가의 번 역 결과물만큼 정확하지는 않습니다. Cisco Systems, Inc.는 이 같은 번역에 대해 어떠한 책임도 지지 않으며 항상 원본 영문 문서(링크 제공됨)를 참조할 것을 권장합니다.